#### LBP664Cx 在 Windows 透過 WIFI 連線連接印表機之驅動程式步驟 Driver installation procedure for LBP664Cx in Windows (Via WIFI)

先將打印機連接到路由器,詳細可參考以下步驟: The Connection by selecting a wireless router:

- 在首頁畫面中選擇 <功能表>。
   Select "Menu" in the Home Screen
- 選擇「參數選擇」>「網路」
   Select "Preference" > "Network"
- 若顯示 PIN 碼輸入畫面,請便用數字鍵輸入 PIN 碼,然後點選「套用」
- If a screen for entering a PIN is displayed, enter the PIN with the numeric keys and tap "Apply"
- 選「無線區域網路設定」
   Select "Wireless LAN Settings"
- 閱讀顯示訊息後按"OK"
   Read the message that is displayed, and select "OK".
- 5. 選「SSID 設定」 Select "SSID setting"
- 選「選擇存取點」
   Select "Select Access Point"
- 7. 選擇無線區域網路路由器

Select the router SSID

| 9  | Select Access Point         |     |
|----|-----------------------------|-----|
| T. | AccessPoint_01WPA - PSK 6   |     |
| Tı | AccessPoint_02WPA2-PSK6     |     |
| Ta | AccessPoint_03 WEP 2        |     |
| T. | AccessPoint_04 WPA - PSK 1  |     |
| T. | AccessPoint_05 WPA2 - PSK 2 |     |
| Т  | AccessPoint_06 WEP 10       |     |
| L. | ntais                       | Ned |

- 輸入您記下的網路鍵值
   使用數字鍵輸入網路金鑰(路由器密碼),然後點選「套用」
   Enter the network key using the numeric keys, and select "Apply"
- 9. 點選「是」 Select "yes"
- 等待直至顯示<已連接>,選<關閉> Wait until message <Connected.> is displayed. Select <Close>

## 下載及安裝步驟 Driver download and Installation procedure

- 到佳能網站 <u>https://hk.canon/en/support/imageCLASS%20LBP664Cx/model</u>,下載印 表機的驅動程式
   Go to: <u>https://hk.canon/en/support/imageCLASS%20LBP664Cx/model</u>, download the printer driver
- 12. 選擇並下載以下檔案 Choose and download below file:

- 打印機驅動程式 / Printer Driver

[Windows xxbit] Generic Plus UFR II Printer Driver Vx.xx

13. 下載的文件以自解壓縮檔檔案(.exe 格式)保存在指定的文件夾中,打開文件解壓 縮。將在同一文件夾中創建新文件夾。新文件夾的名稱與解壓縮文件的名稱相同, 進入新文件夾開啟「Setup.exe」開始安裝

Open the downloaded file, a same name new folder will be created. Go into new folder open "Setup.exe" start installation"

| 📕   🔽   =                                                    |               | Appli                              | ication Too  | ls GPlu      | us_UFRI     | _Driver_V   | 110_W6        | 54_00                                                                             |                                  |                                          |                           | -                | _                             |         | ×          |
|--------------------------------------------------------------|---------------|------------------------------------|--------------|--------------|-------------|-------------|---------------|-----------------------------------------------------------------------------------|----------------------------------|------------------------------------------|---------------------------|------------------|-------------------------------|---------|------------|
| File Home                                                    | Share         | View                               | Manage       |              |             |             |               |                                                                                   |                                  |                                          |                           |                  |                               |         | ^ <b>?</b> |
| Pin to Quick Copy<br>access                                  | Paste         | Cut<br>Copy path<br>Paste shortcut | Move<br>to • | Copy<br>to ▼ | X<br>Delete | ■<br>Tename | New<br>folder | R New item ▼<br>T Easy access ▼                                                   | Propert                          | ies                                      | Open 👻<br>Edit<br>History | Select<br>Select | t all<br>t none<br>t selectio | on      |            |
| Cli                                                          | pboard        |                                    |              | Orga         | anize       |             |               | New                                                                               |                                  | Open                                     |                           | Sel              | ect                           |         |            |
| $\leftarrow \rightarrow \cdot \uparrow$                      | 📙 « Us        | ers > CHK-CC                       | > Downl      | oads 🔉       | GPlus_      | JFRII_Driv  | er_V110       | 0_W64_00                                                                          |                                  | ~ ບ                                      | Search                    | GPlus_UF         | RII_Dri                       | ver_V1  | 1 <b>P</b> |
| ✓ Quick access ▲ Desktop ▲ Downloads ▲ Documents ► Pictures  | * * *         | Name Driver etc Readme             |              | ^            |             |             |               | Date modified<br>2018/6/22 上午(<br>2018/6/22 上午(<br>2018/6/22 上午(<br>2018/6/22 上午( | 09:40<br>09:40<br>09:40<br>09:40 | Type<br>File fol<br>File fol<br>File fol | der<br>der<br>der<br>der  |                  | Size                          |         | 10         |
| ——                                                           | *             | Setup                              |              |              |             |             |               | 2018/2/1 上午 12                                                                    | 2:00                             | Config                                   | ation<br>uration (        | settinas         |                               | 4,694 M | (B         |
| <ul> <li>iCloud Drive</li> <li>Chrome</li> <li>RS</li> </ul> | e 🖈           | a setup                            |              |              |             |             |               |                                                                                   |                                  | comg                                     | and off.                  | Jeccii (g)       |                               |         |            |
| 📙 ScreenShot                                                 |               |                                    |              |              |             |             |               | S                                                                                 |                                  |                                          |                           |                  |                               |         |            |
| SMB                                                          |               |                                    |              |              |             |             |               |                                                                                   |                                  |                                          |                           |                  |                               |         |            |
| 6 items 1 item                                               | ✓<br>selected | 4.58 MB                            |              |              |             |             |               |                                                                                   |                                  |                                          |                           |                  |                               | [       |            |

選擇語言(Language),然後按「Next」 14.

15.

| Select Language, press "Next                                                                                               | _//                                                                           |                                                                                      |                                                       |                                                                                    |
|----------------------------------------------------------------------------------------------------|-------------------------------------------------------------------------------|--------------------------------------------------------------------------------------|-------------------------------------------------------|------------------------------------------------------------------------------------|
|                                                                                                    | Welcome to the<br>Driver                                                      | Setup Wizard for the Ge                                                              | neric Plus UFR:                                       | II Printer                                                                         |
| *                                                                                                    | This wizard will computer.                                                    | install the Generic Plus                                                             | UFR II printer d                                      | lriver on your                                                                     |
|                                                                                                    | Select a languag                                                              | ge to use for setup.                                                                 |                                                       |                                                                                    |
|                                                                                                    | Language:                                                                     | English                                                                              |                                                       | ~                                                                                  |
|                                                                                                    | 5 5                                                                           | Linghon                                                                              |                                                       | R II Printer driver on your driver on your Cancel Cancel Cancel Corograms eof (the |
|                                                                                                    | To continue wit                                                               | h setup, click [Next].                                                               |                                                       |                                                                                    |
|                                                                                                    |                                                                               |                                                                                      |                                                       |                                                                                    |
|                                                                                                    |                                                                               |                                                                                      | Next >                                                | Cancel                                                                             |
| 選擇「Yes」                                                                                                    |                                                                               |                                                                                      |                                                       |                                                                                    |
| Choose "Yes"                                                                                                    |                                                                               |                                                                                      |                                                       |                                                                                    |
| License Agreement                                                                                                    |                                                                               |                                                                                      |                                                       | 200                                                                                |
| Please read the following licer carefully. Click [Yes] to agree                                                            | nse agreement con<br>to the license agre                                      | npletely and<br>eement.                                                              |                                                       |                                                                                    |
| CANON SOFTWARE L                                                                                                    | ICENSE AGR                                                                    | EEMENT                                                                               |                                                       | ^                                                                                  |
| IMPORTANT                                                                                                    |                                                                               |                                                                                      |                                                       |                                                                                    |
| This is a legal agreem<br>("Canon") and govern<br>including the related<br>"SOFTWARE") for cer<br>multifunctional peripher | ent ("Agreem<br>ning your us<br>manuals or<br>tain Canon's<br>rals (the "Proo | ent") between yo<br>e of Canon's so<br>any printed mat<br>copying machir<br>ducts"). | u and Can<br>oftware pr<br>erial there<br>nes, printe | on Inc.<br>ograms<br>of (the<br>rs and                                             |

## READ CAREFULLY AND UNDERSTAND ALL OF THE RIGHTS AND RESTRICTIONS DESCRIBED IN THIS AGREEMENT BEFORE ~

Do you agree to the terms in license agreement?

| < Back | Yes | No |
|--------|-----|----|
|        | Ν   |    |

## 16. 選擇「Standard」,按「Next」

### Choose "Standard", press "Next"

The Generic Plus UFR II printer driver will be installed on your computer. Select a setup method, and then click [Next].

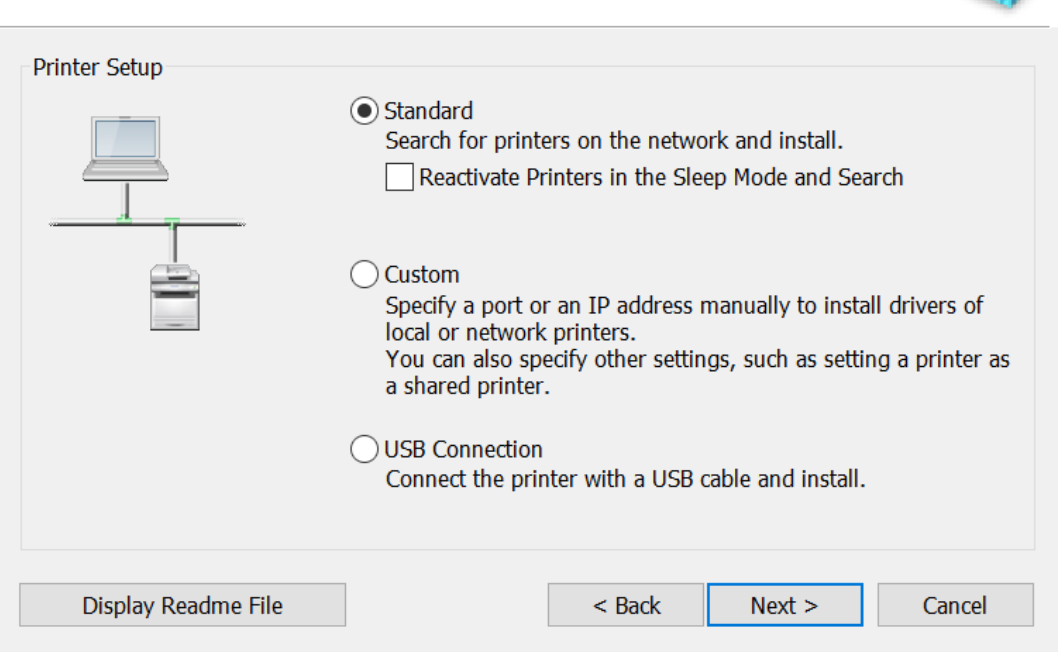

## 17. 按「Next」

| Press "Next"                                                                                     |                                                                                               |
|--------------------------------------------------------------------------------------------------|-----------------------------------------------------------------------------------------------|
| Select Process<br>Select the items to install and the process to inst<br>driver.                 | all the printer                                                                               |
| UFR II Printer Driver                                                                            |                                                                                               |
| Canon Driver Information Assist Service                                                          |                                                                                               |
| By installing this service, you will be able to re<br>ID Management and User Authentication from | trieve device information and perform Department<br>your computer when using shared printers. |
|                                                                                                  |                                                                                               |
|                                                                                                  | < Back Next > Cancel                                                                          |

# 18. 等待搜尋印表機

## Wait for searching printer

| I beneed IF   | v6 Devices | WSD Devices |                   |            |              |
|---------------|------------|-------------|-------------------|------------|--------------|
| Printer List: |            |             |                   |            |              |
| Device N      | Produc     | IP Address  | MAC Ad            |            |              |
|               |            | Searc       | hing for printers |            |              |
|               |            |             | Cancel            |            |              |
|               |            |             |                   |            |              |
|               |            |             |                   |            |              |
|               |            |             |                   | Select All | Search Again |

19. 勾選「LBP660 Series」,按「Next」 Select "LBP660 Series", press "Next"

| Select Printers to Install<br>Select the printers to add,<br>IPv4 Devices IPv6 Devices | and then click [Next]. |                             |             | -      |
|----------------------------------------------------------------------------------------|------------------------|-----------------------------|-------------|--------|
| Printer List:                                                                          |                        |                             |             | _      |
| Device Name                                                                            | Product Name           | IP Address<br>192.168.0.191 | MAC Address |        |
|                                                                                        |                        | Char                        | All Canada  | A apla |
|                                                                                        |                        | Clear                       | All Search  | Again  |
| Set Printer Information                                                                |                        |                             |             |        |
|                                                                                        |                        | < Back                      | Next >      | Cancel |

## 20. 確定印表機資料,按「Start」

## Confirm printer information, press "Start"

| The set | tup program will install<br>tallation cannot be cano | the drivers with the fo<br>eled once started. | llowing settings. |               |        |          |
|---------|------------------------------------------------------|-----------------------------------------------|-------------------|---------------|--------|----------|
| Printer | List for Driver Installati<br>Printer Name           | on:<br>Driver                                 | Port              | t             | Shared | Addition |
| Add     | les                                                  | Canon Canon                                   | IP_               | 192.168.0.191 |        |          |
|         |                                                      |                                               |                   |               |        |          |
|         |                                                      |                                               |                   |               |        |          |
|         |                                                      |                                               |                   |               |        |          |
|         |                                                      |                                               |                   |               |        |          |
| ۲       |                                                      |                                               |                   |               |        | >        |
|         |                                                      |                                               |                   |               |        |          |
|         |                                                      |                                               |                   |               |        |          |
|         |                                                      |                                               | < Back            | Start         | 0      | ancel    |

## 21. 等待安裝程序完成

Waiting for the installation progress

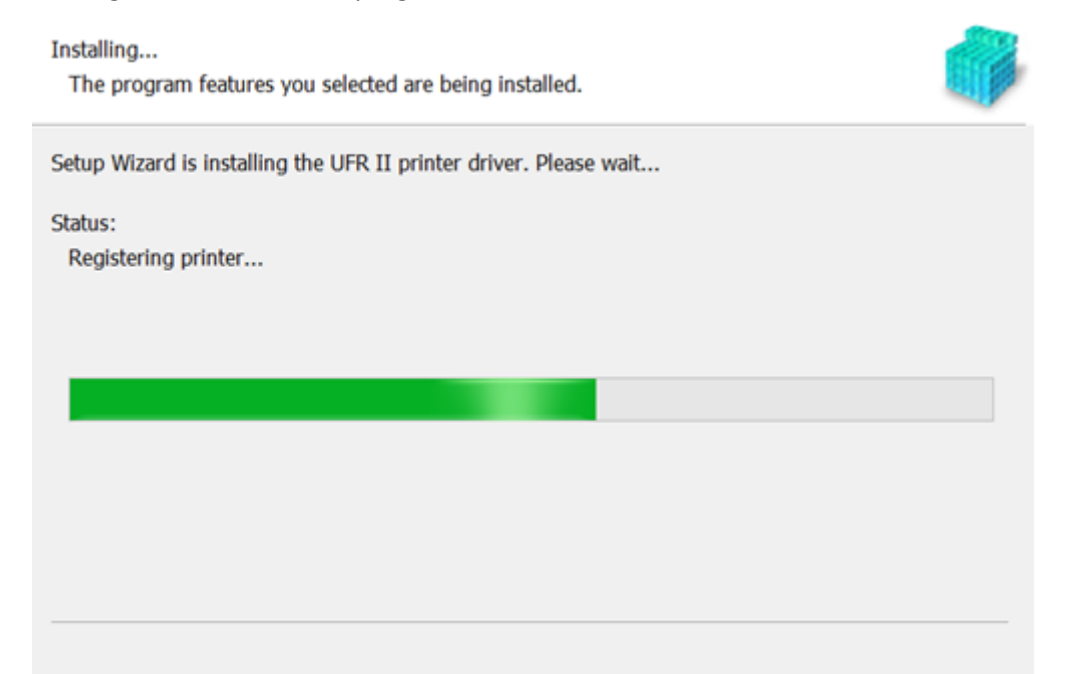

# 按「Exit」完成安裝 Click "Exit" to finish installation

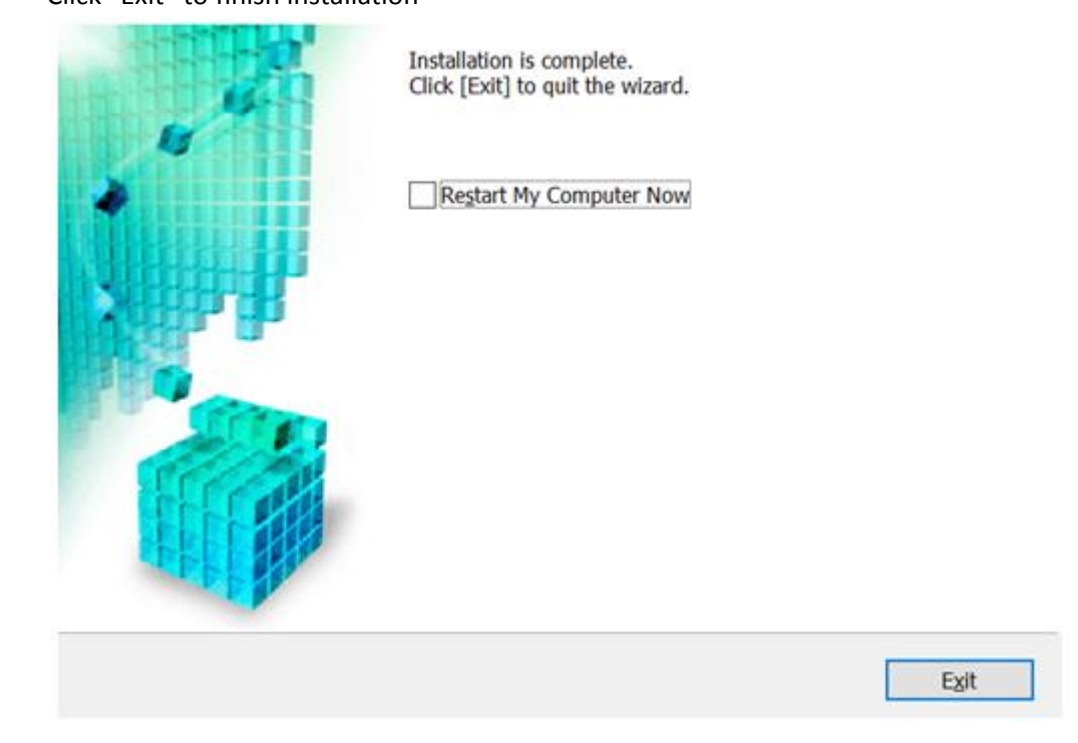

-完--End-